# 修正 Yale 大学プロトコール WEB 端末からの利用

### http://www.glucose-clamp.com/yale/index.html

#### メニュー

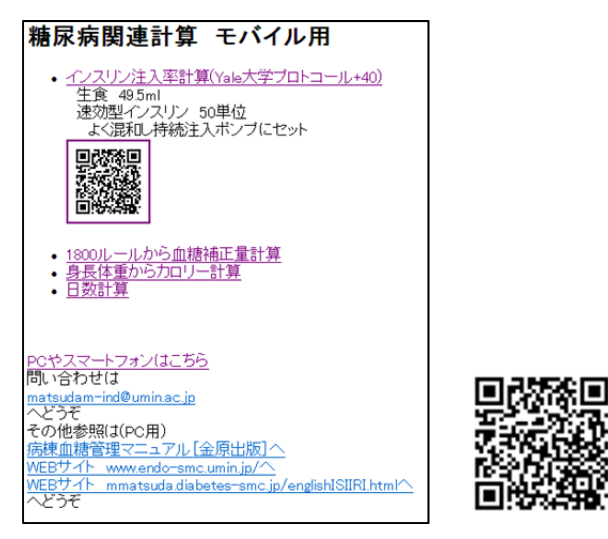

右の QR コードで携帯電話などからでも OK です。 <u>インスリン調節プロトコール</u> 特徴は、

- 1) 血糖目標値が 140-180mg/dl としている。
- 2) ブドウ糖注入率変化も考慮可能である。
- 3) ユーティリティ付

4つのプログラムが選択可能です。

●インスリン注入率計算(Yale 大学プロトコール+40) 後で詳しい説明を記載します。

#### <u>ユーティリティ</u>

- ●1800 ルールから血糖補正量計算 (血糖補正目的のインスリン追加量を計算)
- ●身長体重からカロリー計算 (糖尿病患者のカロリー設定)
- ●日数計算
  - (外来で次回来院日を調べる)

この3つは明らかですので、実際に操作してみてく ださい。計算をクリックすると結果が出ます。

## <u>インスリン調節プロトコール</u>

●インスリン注入率計算(Yale 大学プロトコール+40) 右のような選択がでます。

インスリン注入ポンプ 50mL シリンジ中 生食 49.5ml 速効型インスリン 50 単位 よく混和 輸液にブドウ糖を 含むものもポンプで このような条件でインスリン注入率を血糖の変化 をみながら決定します。基本的には Yale 大学プロト コールで血糖ターゲットを 100-140mg/dl でなく 140-180mg/dl にしたものです。

設定で 100-140mg/dl にすることも可能です。

同じ患者について何度も入力し、前回入力の記録 が残るとその時だけ入力すればよいので、そのよう 設計されています。

### <u>使用法</u>

患者の ID が登録されていないことを確認し、それ 以後はその ID で2回以降は登録します。

ID は半角の数値が便利です。

入力した後で、設定を変更したり入力ミスの削除を することも可能です。以下の3つの選択肢を用いま す。

○初回 ID 確認

#### ○2回以降

ID データチェック(削除)

インスリン注入率

<u>X=1-1</u>

データベース使用 <u>〇初回ID確認</u> <u>〇2回以降</u> IDデータチェック(削除)

その他のツール 単回入力・輸液無視: 入力 ブドウ糖注入率計算: 入力 インスリン注入ポンプ 50mLシリンジ中 生食 49.5ml 速効型インスリン 50単位 よく混和 輸液にブドウ糖を 含むものもポンプで

使用方法(pdf)

2010年のADAガイドラインにより 血糖目標を140-180mg/dlに変更

SMC Endo. & Diabetes

このファイルは 使用方法(pdf)で見れます。

#### 実際の使用例

施設は 埼玉医科大学総合医療センター ID に 1 を入れてみると既にデータがあります。 使ってみてください。

#### <u>○初回 ID 確認</u>

施設は 埼玉医科大学総合医療センター
 ID に 3 を入れた場合
 (他に空いている ID で試してもよいです。)

D存在チェック
 YaleブロトコールTOPへ
 操作者 埼医大SMC医 ・
 の以下数値は半角
 患者番号や
 名前[識別]

3

□確認へ

閉じる

機種により表示や機能に制限あり アルゴリズム: Diabetes Care 27:461,2004改編 金原出版:病棟血糖管理マニュアル ブドウ糖輸液に変化のある場合は調 節が必要 入力内容は記録されます

SMC Endo. & Diabetes

ID 確認へ をクリックします。

施設: 埼医大SMC医 患者識別:3 IDは未使用です 患者データ入力へ

患者データ入力

<u>YaleプロトコールTOPへ</u> メニューへ 閉じる

アルゴリズム: Diabetes Care 27:461,2004 金原出版:病棟血綿管理マニュアル 入力内容は記録されます SMC Endo. and Diabetes

ID が未使用だと分かります。 そうでなければ <u>Yale プロトコール TOP へ</u>

既に使用されている ID は使っていけません。

患者データ入力 をクリックします。

以下 患者基礎データを入力します。

```
♥ 初回入力
YaleプロトコールTOPへ
操作者 施設:
埼医大SMC医

        回以下数値は半角

患者番号や
名前[識別]
3
年齢45
       歳
性別
◎ 男 ○ 女
身長 168
        cm
体重 62
        kg
今回時刻(24時間)
   時 56
11
          分
今回血糖:PG
356
   mg/dl
状況

    通常

      ◎ 心臓手術後
アドバイスへ
閉じる
機種により表示や機能に制限あり
アルゴリズム:
Diabetes Care 27:461,2004改編
金原出版:病棟血糖管理マニュアル
年齢、性別、身長、体重はブドウ糖輸
液に変化のある場合に必要。最初は
なくても可だが、ブドウ糖液入り点滴
に変化のある場合に必要となる。
入力内容は記録されます
    SMC Endo. & Diabetes
アドバイスへ
           をクリックします。
施設:
埼医大SMC医
患者識別:3
年齢 45歳 男
身長 168cm
体重 62kg
BMI 21.9kg/m2
開始時刻 11時 56分
PG 356mg/dl
インスリン注入率
1.7U/hr
通常測定1時間後
message sent!
次回測定は1時間後か処置時はそれ
以前です。延ばす場合はアルゴリズ
ム参照
メニューへ
閉じる
```

アルゴリズム: Diabetes Care 27:461,2004 金原出版:病棟画橋管理マニュアル 入力内容は記録されます SMC Endo. and Diabetes

<u>メニューへ</u> でメニューに戻ります。

#### 02回以降

D入力チェック YaleプロトコールTOPへ 操作者 埼医大SMC医 🗸 ◎以下数値は半角 患者番号や 名前[識別] з D確認へ 閉じる 機種により表示や機能に制限あり アルゴリズム: Diabetes Care 27:461,2004改編 金原出版:病棟血糖管理マニュアル ブドウ糖輸液に変化のある場合は調 節が必要 入力内容は記録されます SMC Endo. & Diabetes ID 確認へ をクリックします。 施設: 埼医大SMC医 患者識別:3 >45yo M 168cm 62kg 1 2011/03/19 (Sat) 12:07:50 : PG IIR 0 11:56 PG 356 IIR 1.78 入力 最初から初回入力へ YaleプロトコールTOPへ メニューへ 閉じる

アルゴリズム: Diabetes Care 27:461,2004 金原出版:病棟血緒管理マニュアル 入力内容は記録されます SMD Endo. and Diabetes

既に1回入力されたことが分かります。 体重の後の1は男性を示します。 入力 をクリックします。

🎔 2回目以降入力 メニューへ 操作者 施設: 墙医大SMC医 回以下数値は半角 患者番号識別 性別 男=1, 女=0 1 身長 168 cm 体重 62 kg 目標PG 100-140mg/dl:2 1 前回 11 時 56 分 356 mg/dl 1.78 U/hr 今回時刻 時 分 今回血糖:PG mg/dl 輸液变化:GIR 0.0 g/hr 計算へ 閉じる 機種により表示や機能に制限あり アルゴリズム: Diabetes Care 27:461,2004改編

金原出版:病棟血糖管理マニュアル 入力内容は記録されます

SMC Endo. & Diabetes

前回入力データが示されます。
もし修正があれば修正します。
目標 PG を 140-180mg/dl であればこのままですが、
100-140mg/dl にする場合は 2 を入力します。

前回 時 56 11 分 356 mg/dl 1.7 U/hr 今回時刻 時 15 13 分 今回血糖:PG 225 mg/dl 輸液变化:GIR 0.0 g/hr 計算へ

今回データを入力します。 ブドウ糖の注入率に変化があれば入力します。

計算へをクリックします。

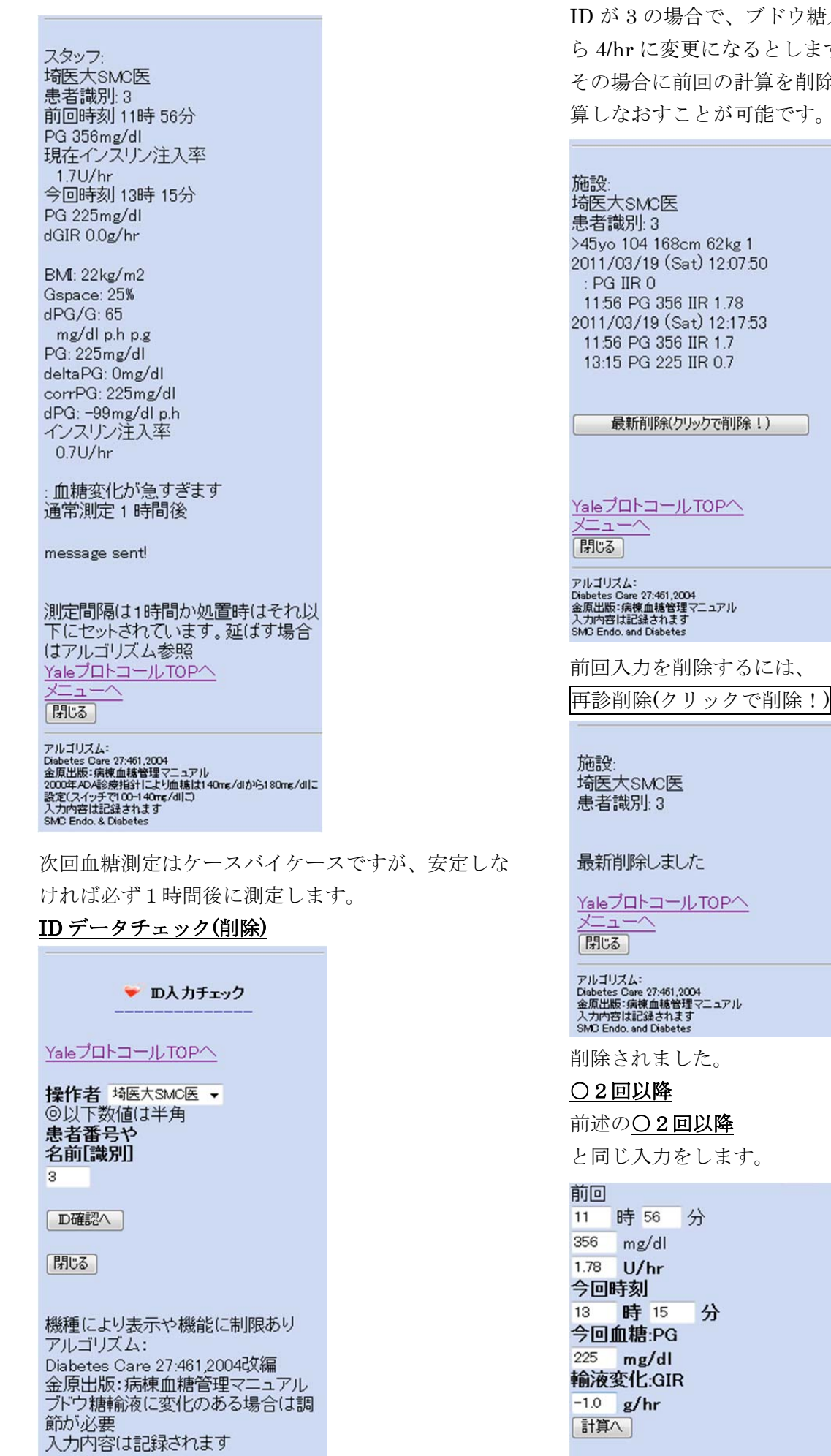

閉じる

SMC Endo. & Diabetes

ID が3の場合で、ブドウ糖入り輸液が時間5/hrか ら 4/hr に変更になるとします その場合に前回の計算を削除して入力しなおし、計 算しなおすことが可能です。

をクリックします。

# 輸液の変化を -1 g/hr とします。

計算へをクリックします。

スタッフ: 埼医大SMC医 患者識別:3 前回時刻 11時 56分 PG 356mg/dl 現在インスリン注入率 1.78U/hr 今回時刻 13時 15分 PG 225mg/dl dGIR -1.0g/hr BMI: 22kg/m2 Gspace: 25% dPG/G: 65 mg/dl p.h p.g PG: 225mg/dl deltaPG: -64.5mg/dl corrPG: 160mg/dl dPG: -99mg/dl p.h インスリン注入率 0.78U/hr : 血糖変化が急すぎます 通常測定1時間後 message sent! 測定間隔は1時間か処置時はそれ以 下にセットされています。延ばす場合 はアルゴリズム参照 YaleプロトコールTOP^ - - -

閉じる

アルゴリズム: Diabetes Dare 27:461,2004 金原出版:完慎血糖管理マニュアル 2000年Aの必須指針により血糖は140mg/dlから180mg/dlに 設定(スイッチで100-140mg/dlこ) 入力内容は記録されます SMD Endo. & Diabetes

#### その他の注意

血糖変化は1分に1mg/dl 程度が妥当です。それ以 上であると:血糖変化が急すぎます と注意が出ま す。その場合には1時間後には血糖確認が必要です。 また、アドバイスされたインスリン注入率よりも少 な目の量を使用します。

一度血糖が低下しすぎる場合などにはインスリン注 入率が0になりますが、その場合に血糖が上昇して いれば、1つ前のインスリン注入率の記録から前の インスリン注入率から計算しなおすことがあります。 血糖の上昇しすぎやインスリン注入率が多い場合に は注意が出ます。

このプログラムはインターネットから使用しますが、 携帯電話などの病院内の使用が認められる方向です ので今後は病院内でも使い易くなるはずです。3G の携帯でもポンプなどの機器からは十分離して使っ

てください。

またパソコンを LAN などからインターネットアク セスする場合にはこのような問題はありませんが、 インターネットにアクセスできず単独のパソコンな どで使用する場合にはWEB閲覧ソフトとPHP5が インストールされこのプログラム自体がインストー ルされる必要があります。

このプログラムは医療従事者の個々の責任で補助的 に用いてください。

2011年3月15日 埼玉医科大学総合医療センター 内分泌·糖尿病内科 松田昌文 連絡先: matsudam-ind@umin.ac.jp